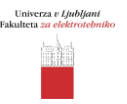

Vaja: Usmerjanje v omrežjih IP

# 1. UVOD

Usmerjanje je proces odločanja, v okviru katerega se v omrežjih IP med vozlišči omrežja (usmerjevalniki) izmenjujejo informacije o dosegljivosti podomrežij. Na osnovi teh informaciji usmerjevalniki posredujejo prejete datagrame na ustrezne izhodne vmesnike.

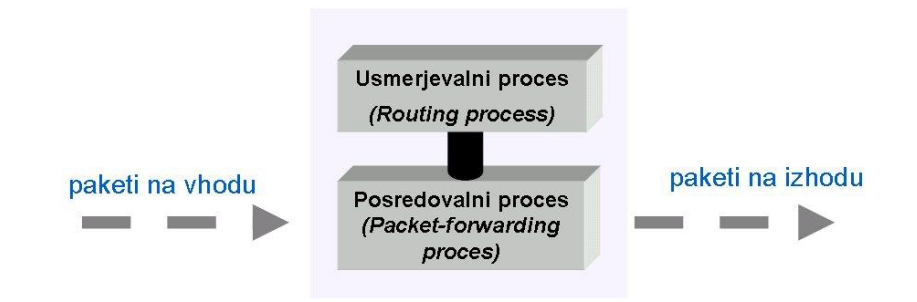

Slika 1. Procesa usmerjevalnega sistema

Za izvajanje usmerjanja in posredovanja v usmerjevalniku potrebujemo:

- naslov ponorne naprave (destination IP),
- možne poti do ponorne naprave,
- katera od možnih poti je najboljša (optimalna),
- možnost ažuriranja podatkov o poteh.

Usmerjevalnik hrani informacijo o dosegljivih poteh/omrežjih v svoji **usmerjevalni tabeli**. V njej se nahajata dve vrsti vnosov:

- Za omrežja, ki so dosegljiva neposredno neposredno so priklopljena na usmerjevalnik (možna je lokalna dostava datagramov).
- Za oddaljena omrežja (dosegljiva so prek drugih usmerjevalnikov). Vnešena so lahko ročno ali z uporabo usmerjevalnega protokola.

Vnosi so lahko statični ali dinamični. Pri **statičnih** administrator **ročno** vnese poti v usmerjevalno tabelo, zato mora ob vsaki spremembi omrežne topologije tabelo "ročno" obnoviti. Usmerjevalnik, ki poganja **usmerjevalni protokol**, **samodejno** ugotavlja nove poti in spremembe starih poti v topologiji omrežja. Pravila, po katerih se izmenjujejo in vodijo informacije o vnosih v usmerjevalnih tabelah, nam določajo usmerjevalni protokoli. Na usmerjevalniku je lahko hkrati aktivnih več usmerjevalnih protokolov.

Primeri usmerjevalnih protokolov:

- RIP (Routing Information Protocol),
- · OSPF (Open Shortest Path First),
- IS-IS (Intermediate System Intermediate System),
- BGP (Border Gateway Protocol).

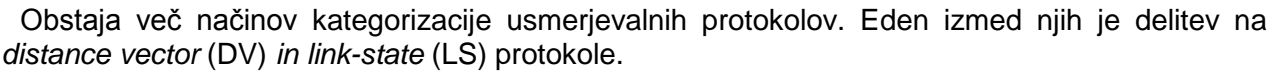

Osnovne značilnosti kategorij so podane v naslednji tabeli.

| Tabala 1. | Duine enierus |               | www.halvalavv |
|-----------|---------------|---------------|---------------|
| abela 1:  | Primerjava    | usmerjevalnih | protokolov    |

| Distance vector                                                                                                    | Link-state                                                                                                    |  |
|----------------------------------------------------------------------------------------------------|----------------------------------------------------------------------------------------------------|--|
| RIPv1, RIPv2, IGRP                                                                                                    | OSPF, IS-IS, EIGRP                                                                                                    |  |
| <ul> <li>Sosedom pošilja celotno usmerjevalno<br/>tabelo.</li> <li>Pošiljanja so pogosta (privzeto na 30s).</li> <li>Število korakov (hop-ov) je edini parameter<br/>za izbiro poti.</li> <li>Počasna konvergenca vseh<br/>usmerjevalnikov v primeru sprememb.</li> <li>Možnost usmerjevalnih zank.</li> <li>Potrebuje dokaj veliko pasovne širine.</li> <li>Preprosta nastavitev in uporaba.</li> </ul> | <ul> <li>Pošilja samo podatke o spremembah.</li> <li>Količina podatkov, ki se redno pošiljajo, je<br/>majhna.</li> <li>Algoritem računa najkrajšo pot upoštevaje<br/>več parametrov, kot so pasovna širina<br/>povezave, zakasnitve, obremenjenost.</li> <li>Hitra konvergenca v primeru sprememb.</li> <li>Potrebuje manj pasovne širine.</li> <li>Mehanizem za preprečevanje zank.</li> <li>Zahteva več pomnilnika in več procesorskih<br/>zmogljivosti</li> <li>Kompleksna nastavitev.</li> </ul> |  |

V primeru, da usmerjevalnik poganja dva ali več usmerjevalnih protokolov, obstaja parameter, ki "ocenjuje" usmerjevalni protokol. Parameter se imenuje administrativna razdalja (angl. administrative distance - AD). Manjša vrednost pomeni prednost pri izbiri. Protokol RIP ima AD=120, dokler OSPF ima AD=110. Administrativna razdalja je podatek, ki je podan v zapisih usmerjevalne tabele.

### 1.1 Protokol RIP

Usmerjevalni protokol RIP spada v družino »distance vector« protokolov. Usmerjevalniki, ki poganjajo protokol RIP, periodično sprejemajo usmerjevalne tabele le od svojih neposrednih sosedov. Usmerjevalni procesi na osnovi izmenjanih zapisov izračunajo optimalne poti do oddaljenih omrežij. Teh poti je lahko več, naloga usmerjevalnega procesa je, da izbere optimalno. Ta informacija se vnese v usmerjevalno tabelo.

### 1.1 Protokol OSPF

Protokol OSPF se uvršča v skupino »link state« usmerjevalnih protokolov. Usmerjevalniki, ki poganjajo protokol OSPF, izmenjujejo informacije o spremembah v stanju povezav vsem sosednim usmerjevalnikom. Pripadnost posamezni omrežni soseščini OSPF je določena s parametrom »področje« (angl. area). Usmerjevalniki znotraj področja sprejemajo oglase o spremembah v stanjih povezav (Link State Advertisments - LSA) ter jih posredujejo neposredno povezanim sosedom. V stanju konvergence je na vseh usmerjavalnikih vsebovana identična tabela aktivnih omrežnih povezav, na podlagi katere se izračunajo (algoritem Shortest Path First - SPF) optimale poti do ciljnih omrežij, ki se zapišejo v usmerjevalno tabelo.

# Zgradba usmerjevalnika

Komponente tipičnega usmerjevalnika so sledeče:

- DRAM (Dynamic RAM) je pomilniški modul tipa RAM v katerem se nahaja usmerjevalna tabela, trenutna konfiguracija usmerjevalnika, tabela "ARP - cache", predpomnilnik "buffer" za datagrame, skupne čakalne vrste, itd.
- NVRAM NonVolatile RAM je bralno pisalni pomnilniški modul tipa ROM, na kateremu je shranjena začetna konfiguracijo usmerjevalnika.
- Flash je bralno pisalni pomnilniški modul tipa ROM, na kateremu je shranjen operacijski sistem (image) usmerjevalnika.
- **ROM** je bralni pomnilniški modul na katerem je shranjen "bootstrap" program, program za diganosticiranje sistema (POST - Power-On Self Test), itd.
- Vmesniki (Ethernet, serijski, ATM, itd) se lahko nahajajo na matični plošči ali na ločenem modulu.
- Vmesniki za upravljanje: console, auxiliary. -

Možno je, da so posamezne komponente realizirane na skupnih modulih. Odvisno je od posamezne implementacije usmerjevalnika oz. proizvajalca opreme.

### 1.3 Zagon usmerjevalnika

Console

| ROM                           | → <i>"</i> Bootstrap <i>"</i>                  | Test strojne opreme,                           |
|-------------------------------|------------------------------------------------|------------------------------------------------|
| Flash<br>strežnik TFTP<br>ROM | Operacijski<br>sistem<br>usmerjevalnika        | Poišče lokacijo kjer se<br>nahaja OS, zagon OS |
| NVRAM<br>strežnik TFTP        | → Začetna<br>→ konfiguracija<br>usmerievalnika | Zagon začetne<br>konfiguracije                 |

Slika 3. Osnovni koraki, ki se izvedejo pri zagonu usmerjevalnika

# 1.4 Upravljanje usmerjevalnika prek ukazne vrstice

Eden izmed načinov upravljanja usmerjevalnika je prek ukazne vrstice. S terminalskim emulatorjem (npr. *Hyper Terminal*) se povežemo prek vmesnika RS232 na asinhroni serijski vmesnik *console* na usmerjevalniku. Po uspešnemu priklopu se pojavi sledeče sporočilo:

Router>

Sporočilo pove, da je usmerjevalnik pripravljen na sprejem nadaljnjih ukazov.

Zaradi varnostnih razlogov operacijski sistem usmerjevalnika omogoča več nivojev dostopa do konfiguracijskih ukazov. Na *sliki 4.* so prikazani nivoji *mode* dostopa do upravljalskih ukazov.

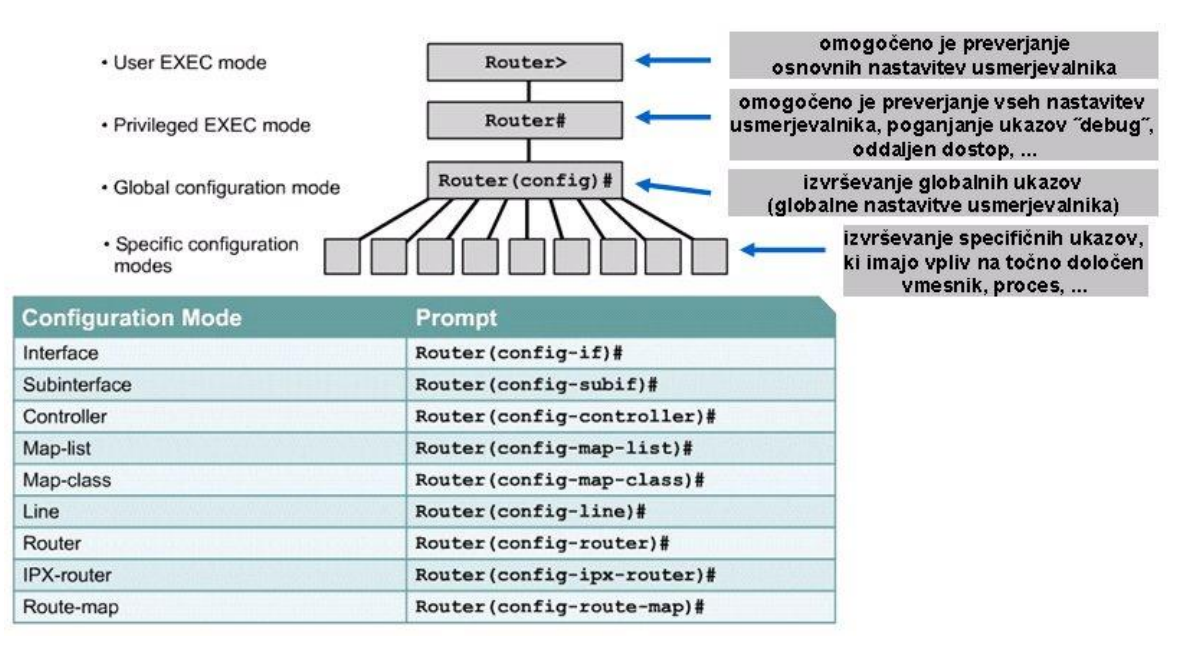

Slika 4. Nivoji dostopa do konfiguracijskih ukazov in njihovi prompti

Tabela 2: Razlaga nekaterih nastavitvenih ukazov

| Pouters enable                              | Ukaz za dostop do "Privileged EXEC mode"       |
|---------------------------------------------|------------------------------------------------|
|                                             | načina                                         |
| Pouter# configure terminal                  | Prehod v nastavitveni ukazni način             |
|                                             | usmerjevalnika                                 |
| Router(config)# hostname izbrano_ime_usmerj | Dolodeljevanje imena usmerjevalniku            |
| Router(config)# interface vrsta_vmesnika    | Prehod v ukazni način, ki omogoča nastavljanje |
| oznaka_vmesnika                             | izbranega vmesnika                             |
| Poutor(config) # routor ucm protokal        | Prehod v ukazni način, ki omogoča nastavljanje |
| Router(coning)# <b>router</b> usin_protokor | izbranega usmerjevalnega protokola             |

# 2. NAVODILA ZA VAJO

**Naloga**: v okviru vaje nastavite in preverite delovanje usmerjanja v omrežju, ki ga prikazuje slika 5. V prvem delu vaje uporabite protokol RIP. V drugem delu vaje dodatno nastavite usmerjanje s protokolom OSPF.

Topologija omrežja za katerega konfigurirate usmerjanje je podana na sliki 5.

V odstavku 2.1 so podani <u>samo primeri</u> ukazov za nastavitev usmerjevalnikov. Pri konkretnem nastavljanju pazite na ustreznost: oznak vmesnikov, naslovov IP in pripadajočih mask. Vsi podatki, ki jih ob tem potrebujete, so podani na sliki.

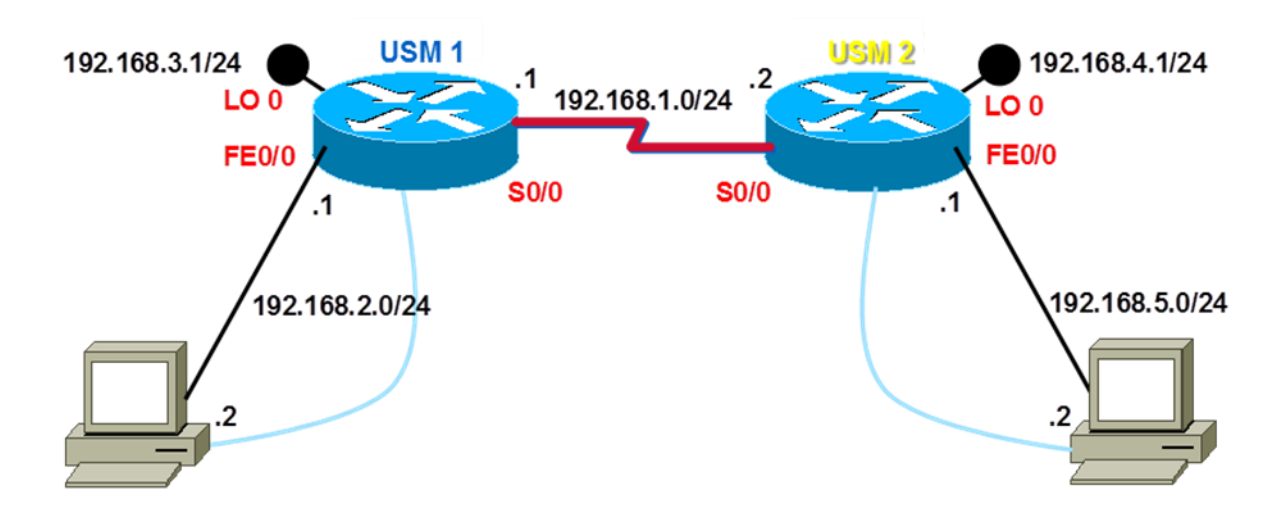

Slika 5. Topologija omrežja

### 2.1 NASTAVITEV USMERJANJA S PROTOKOLOM RIP (PRVI DEL VAJE)

Osnovni koraki pri nastavitvi usmerjevalnika so sledeči:

1. Na posameznih vmesnikih (FastEthernet, serial, loopback) nastavimo ustrezne naslove IP.

#### Primer konfiguracije vmesnika FastEthernet:

Router # configure terminalRouter(config)# interface FastEthernet 0/0[<= ukaz za izbiro vmesnika z oznako 0/0]</td>Router(config-if)# ip address 192.168.2.1 255.255.255.0[<= ukaz za nastavitev naslova IP]</td>Router(config-if)# no shutdown[<= ukaz za vklop vmesnika]</td>Router(config-if)# exit[<= ukaz za vklop vmesnika]</td>

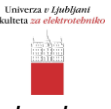

# Primer konfiguracije vmesnika »loopback«

 Router # configure terminal

 Router(config)# interface loopback 0

 Router(config)# interface loopback 0

 Router(config-if)# ip address 192.168.3.1 255.255.255.0

 [<= ukaz za nastavitev naslova IP]</td>

 Router(config-if)# ip ospf network point-to-point

 [<= ukaz za pravilno oglaševanje omrežja]</td>

 Router(config-if)# no shutdown

 [<= ukaz za vklop vmesnika]</td>

 Router(config-if)# exit

 Router(config)# exit

V primeru serijskih povezav, ki so tipa točka-točka (point-to-point), mora eden izmed vmesnikov zagotavljati sinhronizacijo (vmesnik DCE – Data Circuit Terminating Equipment). Vmesnik, ki bo deloval v načinu DCE določimo z ukazom *clock rate.* Nastavitev ure naj upošteva samo ena stran v vaji:

Primer konfiguracije serijskega vmesnika

Router# configure terminal Router(config)# interface serial 0/0 Router(config-if)# ip address 192.168.1.1 255.255.255.0 Router(config-if)# no shutdown Router(config-if)# clock rate 4000000 [<= vmesnik De Router(config-if)# exit Router(config)# exit

[<= vmesnik DCE, ki bo skrbel za sinhronizacijo]

## 2. Vklopimo in nastavitmo usmerjevalni protokol RIP (prvi del vaje)

 Router# configure terminal

 Router(config)# router rip
 [<= ukaz za vklop in nastavljanje usmerjevalnega protokola</td>

 <u>RIP</u>]

 Router(config-router)# network 192.168.1.0
 [<= ukaz za določitev omrežja, ki ga oglašuje</td>

 <u>RIP</u>]

 Router(config-router)# network 192.168.2.0
 [<= ukaz za določitev omrežja, ki ga oglašuje RIP]</td>

 Router(config-router)# network 192.168.3.0
 [<= ukaz za določitev omrežja, ki ga oglašuje RIP]</td>

 Router(config-router)# network 192.168.3.0
 [<= ukaz za določitev omrežja, ki ga oglašuje RIP]</td>

 Router(config-router)# exit
 Router(config)# exit

#### 3. Preverimo vsebino usmerjevalne tabele in pravilnost nastavitev

| 1                                          | abela 3: Razlaga nekaterih bolj pomembnih ukazov |
|--------------------------------------------|--------------------------------------------------|
| Poutors onship                             | Ukaz za dostop do "Privileged EXEC mode"         |
| Rouler > enable                            | načina                                           |
| Poutor# chow rupping_config                | Izpis trenutne (aktivne) konfiguracije           |
| Rouler# Snow running-comig                 | usmerjevalnika                                   |
| Poutor# conv running_config_ctartun_config | Shranjevanje trenutne (aktivne) konfiguracije v  |
|                                            | NVRAM                                            |
| Router# show ip route                      | Izpis usmerjevalne tabele                        |
| Router# show interface FastEthernet 0/0    | Izpis nastavitev vmesnika FastEthernet           |
| Doutor# ming "ID packov"                   | Ukaz za preverjanje povezljivosti med            |
| Rouler # pilly Ir hasiov                   | usmerjevalniki                                   |
| Exit                                       | ukaz za vrnitev v prejšnji nivo "mode" dostopa   |

# 2.2 Nastavitev usmerjanja s protokolom OSPF (drugi del vaje)

4. Vklop in nastavitev usmerjevalnega protokola OSPF

Router# configure terminalRouter(config)# router ospf 1[<= ukaz za izbiro usmerjevalnega procesa OSPF]</td>Router(config-router)# network 192.168.1.0 0.0.0.255 area 0[<=omrežje, ki ga oglašuje OSPF]</td>Router(config-router)# network 192.168.2.0 0.0.0.255 area 0[<=omrežje, ki ga oglašuje OSPF]</td>Router(config-router)# network 192.168.3.0 0.0.0.255 area 0[<=omrežje, ki ga oglašuje OSPF]</td>Router(config-router)# network 192.168.3.0 0.0.255 area 0[<=omrežje, ki ga oglašuje OSPF]</td>Router(config-router)# network 192.168.3.0 0.0.255 area 0[<=omrežje, ki ga oglašuje OSPF]</td>Router(config-router)# exitRouter(config-router)# exit

#### 5. Pobrišemo obstoječe nastavitve usmerjevalnika.

Opomba: ta korak je opcijski. Izvajamo ga, ko nastavljamo usmerjevalnik prvič. Če nam obstoječe nastavitve koristijo, ta korak preskočimo.

Router# erase startup-config[<= ukaz za brisanje datoteke z začetnimi nastavitvami]</th>--Usmerjevalnik zahteva še eno potrditev, preden zares pobriše datoteko --<br/>Router# reload[<= ukaz za ponovni zagon usmerjevalnika]</td>Router# System configuration has been modified. Save?[yes/no]:<br/>[<= odgovorite no in pritisnite Enter]</td>--Usmerjevalnik zahteva še eno potrditev, preden sproži ponovni zagon --

# 2.3 Preverjanje delovanja usmerjevalnikov

Povezljivost med posameznimi usmerjevalniki lahko preverimo z ukazom *ping*. Ob pravilni nastavitvi usmerjevalnikov dobimo odziv na zahteve aplikacije ping *slika 6.* 

```
Router2#ping 192.168.2.1

Type escape sequence to abort.

Sending 5, 100-byte ICMP Echos to 192.168.2.1, timeout is 2 seconds:

11111

Success rate is 100 percent (5/5), round-trip min/avg/max = 32/33/36 ms

Router2#
```

Slika 6. Primer ukaza ping